## 「メールサーバー」に届いたメールの表示方法

- 1. 「Microsoft Edge」や「Google chrome」などの「ウェブブラウザ」を立ち上げる。
- 2. 「ウェブブラウザ」の検索窓に次のURLを入力し、「ロリポップ!WEBメーラー」の「ログイン画面」を 表示させる。

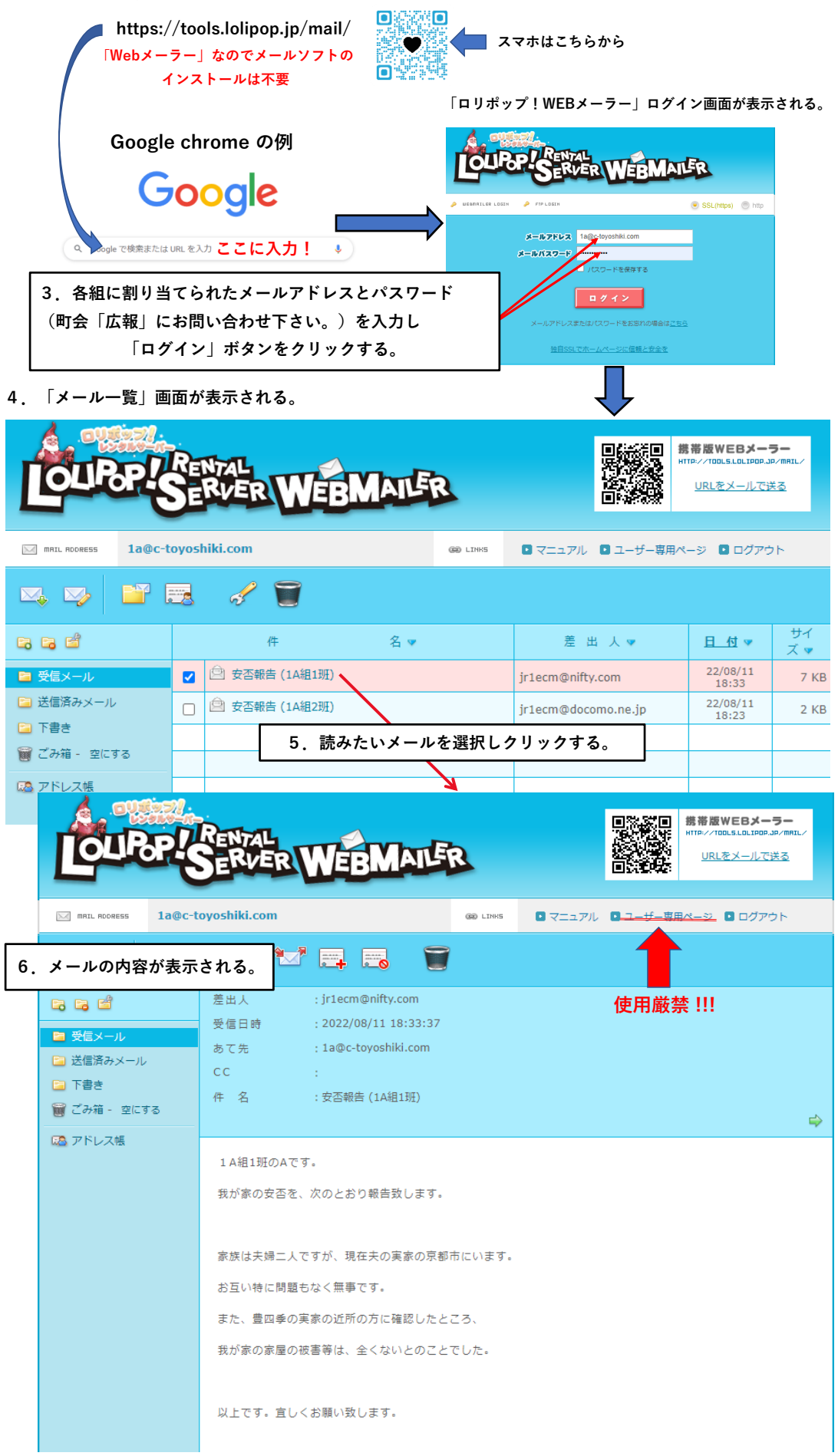